## Як зареєструватися у Health24?

1. На головному екрані *h24.ua* перейдіть на **панель меню(1)**.Натисніть Увійти(2), потім - Реєстрація(3).

| ≡ ר <sup>ת</sup> ו Health <sup>24</sup>                | × בריי Health 24    |               | Забули пароль?                              |
|--------------------------------------------------------|---------------------|---------------|---------------------------------------------|
| 1<br>Медичний онлайн сервіс для<br>пацієнтів і лікарів | Увійти / Реєстрація | ()))<br>Укр ~ | або<br>G Вхід з Google<br>B Вхід з Facebook |
| київ                                                   | Лікарі              | ,             |                                             |
| Q Знайдіть лікаря, клініку, послугу                    | Клініки             | 2, ,          | YEINTN                                      |
| <u>با چارم</u>                                         | Послуги             | >             | Немає акаунту? Реєстрація                   |
|                                                        | Діагностика         | >             | 3                                           |

2. Для створення облікового запису введіть Ваш номер телефона (*будь-який, можна не з декларації*) та натисніть **Продовжити(4).** Введіть 6-значний код, що прийшов на номер телефона, який Ви вказали при реєстрації – смс(5). Натисніть **Продовжити.** Повідомлення з **паролем** для входу прийде на телефон/Viber.

| Реєстрація                                                            | Номер телефону * 5                                                                  | Сьогодні<br>Ваш код для підтвердження:<br><u>785321 (h24.ua, 0800756856)</u><br>14:09 |  |
|-----------------------------------------------------------------------|-------------------------------------------------------------------------------------|---------------------------------------------------------------------------------------|--|
| Номер телефону *<br>+38 (067) 250 51 96                               | Введіть 6-значний код із Viber або СМС *<br>7-8-5-3-2-1                             |                                                                                       |  |
| або                                                                   | Будь ласка, спробуйте знайти Ваш код<br>підтвердження v Viber або в історії SMS, та | Ваш тимчас. пароль для                                                                |  |
| <ul><li>G Продовжити з Google</li><li>Продовжити з Facebook</li></ul> | введіть його. Відправити новий код доступу Ви<br>зможете через<br>00:100            | доступу: Lizard-53 ( <u>h24.ua</u> ,<br><u>0800756856</u> )                           |  |
| Продовжити                                                            | Відправити код повторно                                                             | 14:09                                                                                 |  |

3. Увійдіть в Мій кабінет(6) у панель меню. Додайте свої персональні дані до профілю(7). Натисніть Продовжити. Активуйте свій профіль, перейшовши за посиланням, що надійшло на електронну пошту(8). Користуйтеся можливостями електронного кабінету пацієнта.

| $\times$ | பீ Health <sup>24</sup> | Додайте свої персонал<br>дані                                              | IЬНİ 5 <sup>1</sup> Health <sup>24</sup>                                                    |
|----------|-------------------------|----------------------------------------------------------------------------|---------------------------------------------------------------------------------------------|
| 0        |                         |                                                                            | 7 Активація e-mail 8                                                                        |
| Health   | 1 24 ID: 507506         | Прізвище *<br>Шевченко                                                     | Для завершення реєстрації перейдіть по<br>посиланню, яке було відправлено на Ваш Е-<br>mail |
| Мої з    | аписи на прийом         | М'я*                                                                       | o.klubenko@h24.ua                                                                           |
| Μοϊ μ    | ціти / підопічні        | По-батькові                                                                | Повторна відправка листа буде доступна через<br>00:117                                      |
| Вийт     | и 🕞 🧯 🌀                 | Петрівна                                                                   | Відправити листа повторно                                                                   |
|          |                         | <ul> <li>Стать * Дата народжені<br/>жінка</li> <li>✓ 29-06-2000</li> </ul> | HR **                                                                                       |

У разі виникнення запитань звертайтеся за номером гарячої лінії Health24 - 0 800 756 856.

## Як створити профіль дитини у Health24?

1. Додайте профіль дитини у свій кабінет: на панелі меню натисніть Мій кабінет та оберіть Мої діти/підопічні(1). Натисніть Додати підопічного(2) та введіть дані дитини. *Номер та етаіl дитини вводити НЕОБОВ 'ЯЗКОВО*. Натисніть Зберегти(3).

| × ⊑ <sup>n</sup> Health <sup>24</sup>         |   | Мої діти / підопічні   | Макар                                  |   |
|-----------------------------------------------|---|------------------------|----------------------------------------|---|
|                                               |   |                        | По-батькові<br>Олександрович           | 3 |
| Мій кабінет 🔺 🌐 Укр 🗸                         |   | 03                     | <sub>Стать</sub> *<br>чоловік          | • |
| <b>Олена Шевченко</b><br>Health 24 ID: 507506 | > |                        | <u></u> 25-06-2020                     |   |
| Мої записи на прийом                          | > | У вас немає підопічних | 🗌 Підопічний має власні контактні дані |   |
| Мої діти / підопічні                          | > |                        |                                        | ţ |
| Вийти С⇒                                      | 3 | додати підопічного     | Скасувати Зберегт                      | и |

## Як записатися самостійно або записати дитину онлайн через Health24?

На головному екрані введіть назву закладу(4). Виберіть вкладку Лікарі(5) та оберіть лікаря, спеціальність, дату та час прийому. Або введіть ПІБ лікаря та оберіть дату та час прийому у профілі. Натисніть Записатися(6).

**Щоб записати дитину** повторіть дії та при записі на прийом оберіть профіль підопічного(7). Натисніть Записатися(6).

| Медичний онлайн сервіс для<br>пацієнтів і лікарів                                                                | Комунальне некомерційне<br>підприємство "сімейна поліклініка"<br>чернігівської міської ради<br>комунальне підприємство<br>4.8 ★<br>62 віалуми | Сірик Марина Миколаївна<br>Педіатр, Сімейний лікар<br>Лікар-спеціаліст, Друга категорія<br>О відтуків |
|----------------------------------------------------------------------------------------------------|----------------------------------------------------------------------------------------------------|----------------------------------------------------------------------------------------------------|
| Вся Україна                                                                                                    |                                                                                                    |                                                                                                    |
| Q. Знайдіть лікаря, клініку, послугу                                                                             | Про організацію Лікарі (53) Філіали (4) По                                                                                                    | Комунальне некомерційне<br>підприємство "Сімейна поліклініка"<br>Чернігівської міської ради           |
| 4                                                                                                    | Сірик Марина Миколаївна<br>Педіатр, Сімейний лікар<br>Лікар-спеціаліст, Друга категорія                                                       | Амбулаторія<br>ЧЕРНІГІВ, Новозаводський,<br>Красносільського, 73а<br>Ш Записатися на прийом           |
| Педіатр 🛞<br>Сімейний лікар                                                                                      | По-батькові<br>Петрівна<br>Стать * Дата нау дження *<br>Жіноча 29 со-2000                                                                     | Запис на прийом<br>Талон запису: №56792688<br>(Підтверджено)                                          |
| < 27 жов >                                                                                                    | Номер направлення<br>Дитина / підопічний<br>Не обрано                                                                                         | Сірик Марина Миколаївна 👽<br>Педіатр                                                                  |
| Не обрано           1/4         Шевченко Макар Олександрович           1/4         + Додати дитину / підопічного |                                                                                                    | Дата, час прийому<br>7.10.2023 08:00                                                                  |
|                                                                                                    |                                                                                                    | Організація <b>КОМУНАЛЬНЕ НЕКОМЕРЦІЙНЕ</b><br>ПІДПРИЄМСТВО "СІМЕЙНА                                   |
|                                                                                                    | Скасувати Записатися 6                                                                                                    | ПОЛІКЛІНІКА" ЧЕРНІГІВСЬКОЇ<br>МІСЬКОЇ РАДИ                                                            |

У разі виникнення запитань звертайтеся за номером гарячої лінії Health24 - 0 800 756 856.